# User's Guide - How to browse and select services in the Catalogue Platform

1. In the Catalogue Platform, users can browse services by selecting the filter function, search function or using both the filter and search function.

#### CanSERV Services Background Privacy State Help Sign in × Request 0 More filters Search results e Providers: 144 Services(s): 381 « < 1 2 3 4 ... » » Advanced Light Microscopy Italian Node Advanced Light Microscopy Node Oslo - NorMIC ATMA Expert Center ATMA Expert Center View Service Provider View Service Provider View Service Provider View Service Provider 1 service available 2 services available 4 services available 2 services available Biomedical imaging analysis (digital) - Radiomics - Advanced Light Microscopy - Electron Microscopy More details More de Radiomics - Electron Microscopy 🚥 High-throughput Imaging More details More details More details 🚥 Light Microscopy E Advanced Light Microscopy Node Poland Advanced Light Microscopy Node Sofia Bulgaria Advanced Light Microscopy and Medical Imaging Node Brno CZ Advanced Light and Electron Microscopy Node Prague CZ View Service Pro View Service Provide View Service View Service 2 services available 1 service available 1 service available 4 services available Advanced Light Microscopy - Live cell fluorescent imaging Fluorescence Microscopy - EM 3D methods More de

After using the term "omics" in the search function, 15 services were identified from 10 different Service Providers as indicated by blue arrow in the screenshot below: Services Background Pri

| RV Services Background Privacy Stateme                                                                                                    | ent |                                                                                                    |                                                                                                    |             |                                                                                                    | Help         | Sig |
|----------------------------------------------------------------------------------------------------|-----|----------------------------------------------------------------------------------------------------|----------------------------------------------------------------------------------------------------|-------------|----------------------------------------------------------------------------------------------------|--------------|-----|
| More filters Search results Search results Search results Search results IS                                                                                                    |     | Clear all filters     Select all services                                                                        |                                                                                                    |             |                                                                                                    | Request      | 0   |
| University of Lubeck View Service Provider 2 services available     Spatial transcriptomics More detais     Transcriptomics.bulk and/or single-cell transcriptomics analysis and/or immune Repertoire and/or deconvolution More detais |     | Centro Nacional de Análisis Genóm View Service Provider  Service available  Spatial transcriptomics More details | University of Oulu View Service Provider I service available Signal and Biomedical image analysis (Digital Pathology/Radiomics) and modeling More details                                |             | Iniversity of Nottingham Digital<br>Research Service View Service Provider      I service available     Transcriptomics.buik and/or single-cell<br>transcriptomics analysis and/or limmune<br>Repertoire and/or deconvolution More details |              |     |
| ATMA Expert Center View Service Provider 2 services available     Radiomics More detais                                                                                                    |     | BIOGEM scarl View Service Provider  I service available  Transcriptomics/ whole exome sequencing More details    | Istituti Fisioterapici Ospitalieri - IR<br>Istituto Nazionale Tumori Regina Eler<br>(IFO-IRE)     View Service Provider     2 services available     Training on Genomics Bioinformatics | acccs<br>na | Istituto Scientifico Romagnolo p<br>Studio dei Tumori "Dino Amatori" If<br>IRCCS<br>View Service Provider<br>3 services available<br>Circulating Tumor Cells Characterization                                                              | er lo<br>IST |     |

### Example - Using search function.

Before using any search term, the Search results will indicate all Service Providers and Services available, as indicated by blue arrow in the screenshot below:

User can read more about the service by clicking "More details" under the name of the service or can read more about the Service Provider by clicking "View Service Provider" under name of Service Provider.

## 2. Selecting a service.

A user can select a service by ticking the box next to name of service as indicated by orange arrow in the screenshot below:

| Biomedical imaging analysis (digital) |           |
|---------------------------------------|-----------|
|                                       | Request 1 |

Once the box is ticked the service is automatically added to the Request:

|        | Services Background Privacy Statement                                        |                             |           |                                                                   |    |                                                                   | Help Sign in |
|--------|------------------------------------------------------------------------------|-----------------------------|-----------|-------------------------------------------------------------------|----|-------------------------------------------------------------------|--------------|
| Sea    | rrch<br>re filters                                                           | ×                           |           |                                                                   |    |                                                                   | Request 1    |
| Servic | Search results<br>Providers: 144<br>Services(5): 381                         |                             | « < 1 2 3 | 4 > >                                                             |    |                                                                   |              |
|        | ATMA Expert Center                                                           | ATMA Expert Center          |           | Advanced Light Microscopy Italian<br>Node                         |    | Advanced Light Microscopy I<br>- NorMIC                           | Node Oslo    |
|        | 1 convice available                                                          |                             |           | View Service Provider                                             |    | View Service Provider                                             |              |
|        | Bervice available     Biomedical imaging analysis (digital)     More details | Radiomics      More details |           | 4 services available Electron Microscopy More details             |    | 2 services available<br>Advanced Light Microscopy<br>More details |              |
|        |                                                                              | Radiomics                   |           | <ul> <li>High-throughput Imaging</li> <li>More details</li> </ul> |    | Electron Microscopy More details                                  |              |
|        |                                                                              |                             |           | - Light Microscopy                                                | Ξ. |                                                                   |              |

A user can select as many services as they need for their project proposal.

# 3. The list of selected services can be visualized by clicking on Request:

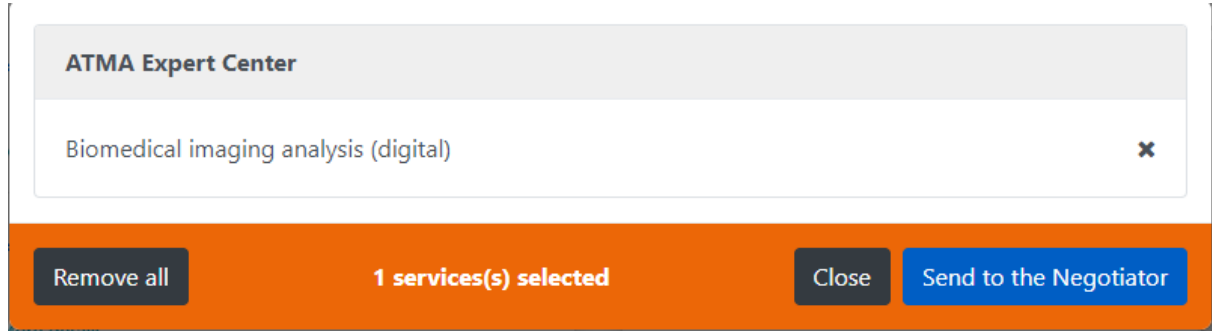

A user can remove all services in the Request by clicking "Remove all" or can remove individual services by clicking on "x" next to the service.

Once the user decided on the services, they would like to request for their research proposal they will click on "Send to the Negotiator".